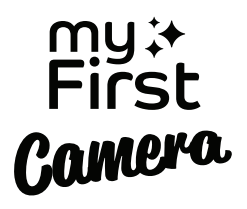

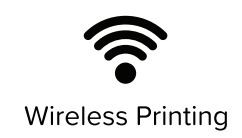

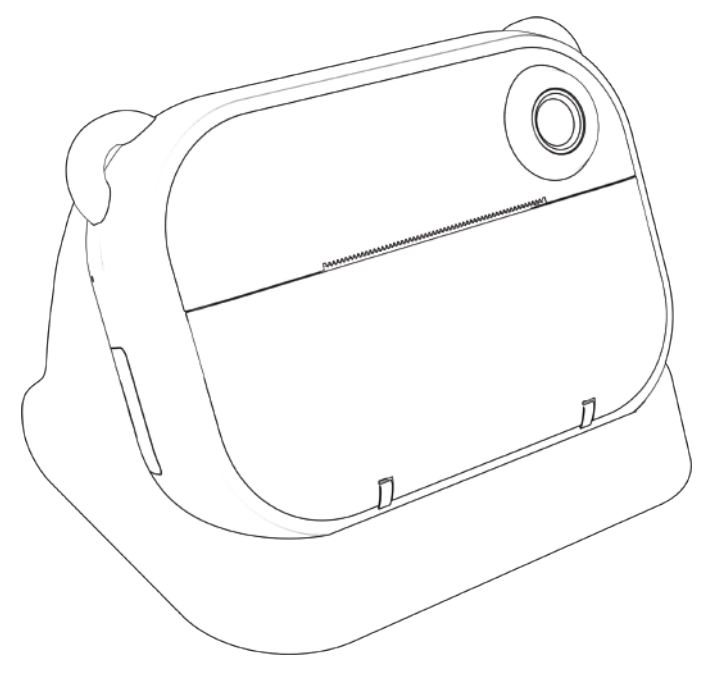

# myFirst Camera **Insta Wi** Manual for Kids

# Things to do before you start:

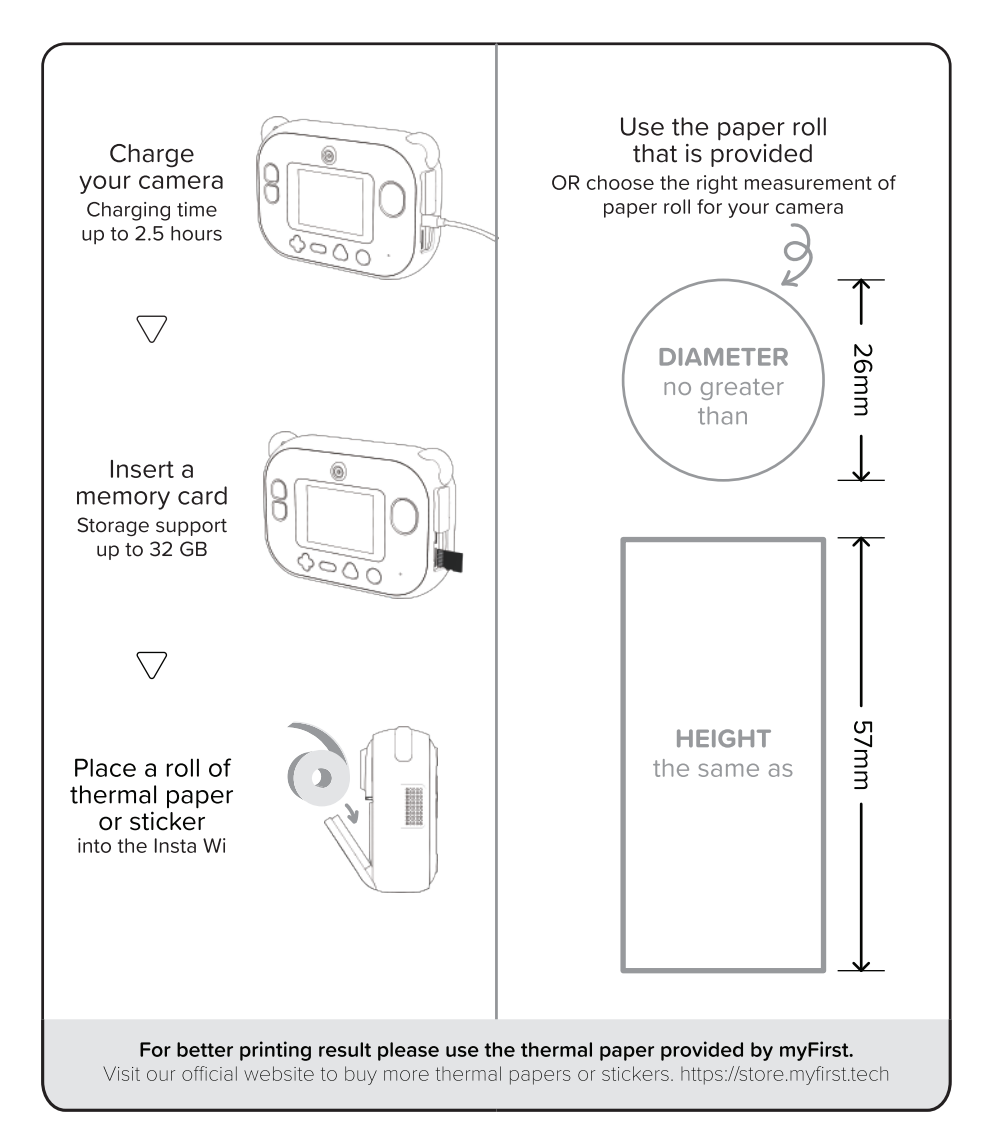

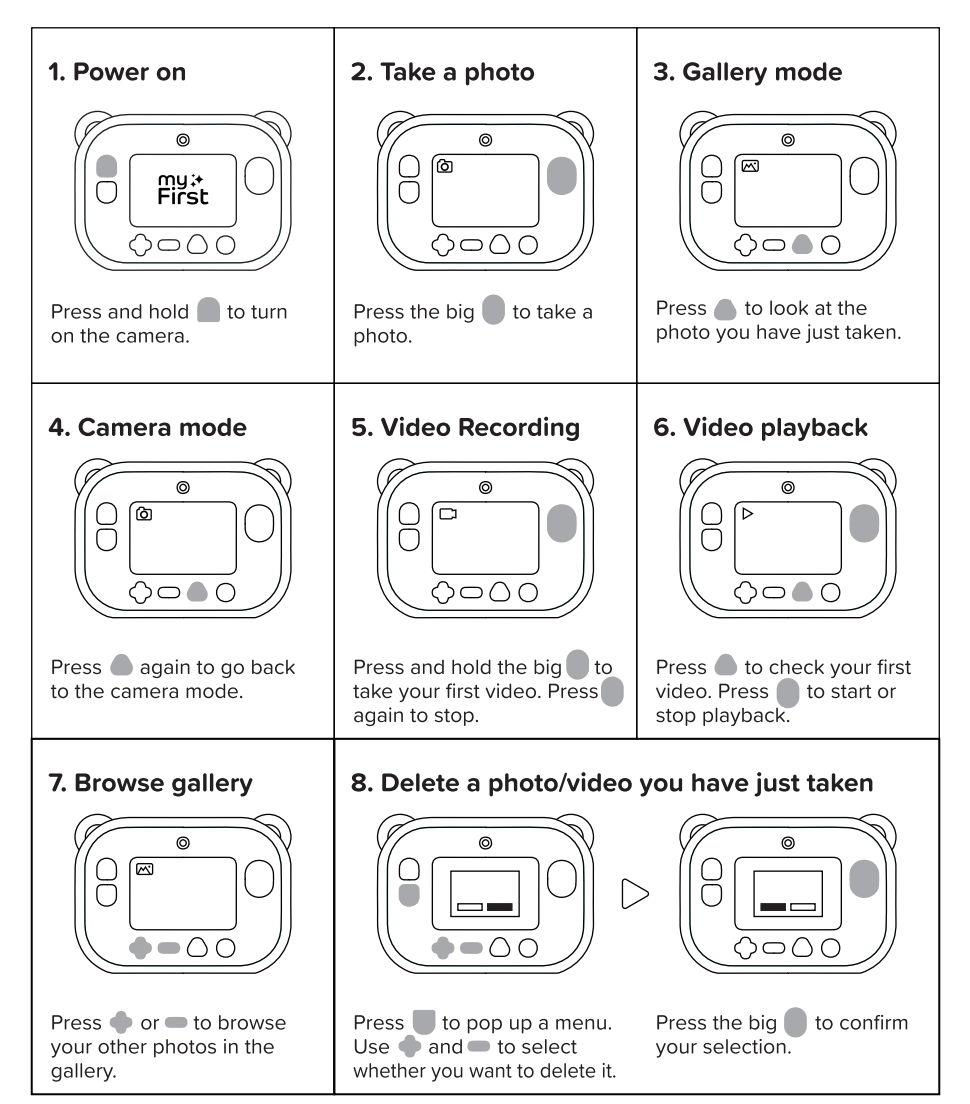

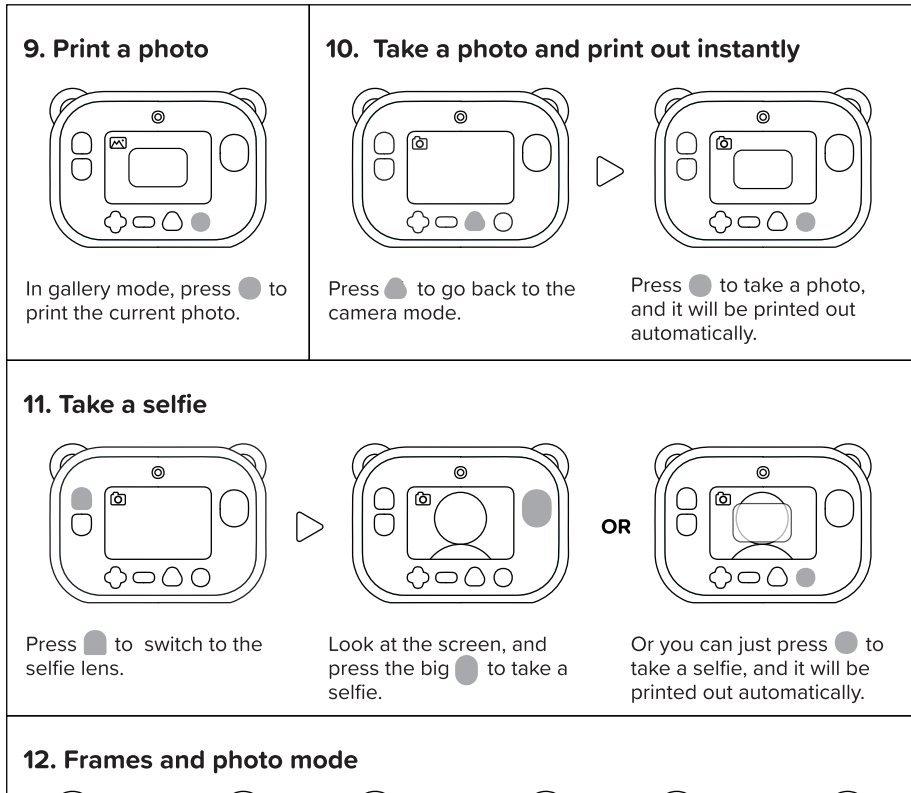

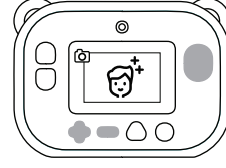

In the camera mode, press • or • to browse frames and photo mode

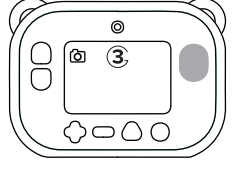

Press and take a photo after 3 secs.

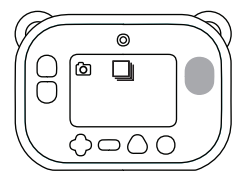

Press and take 3 photos continuously.

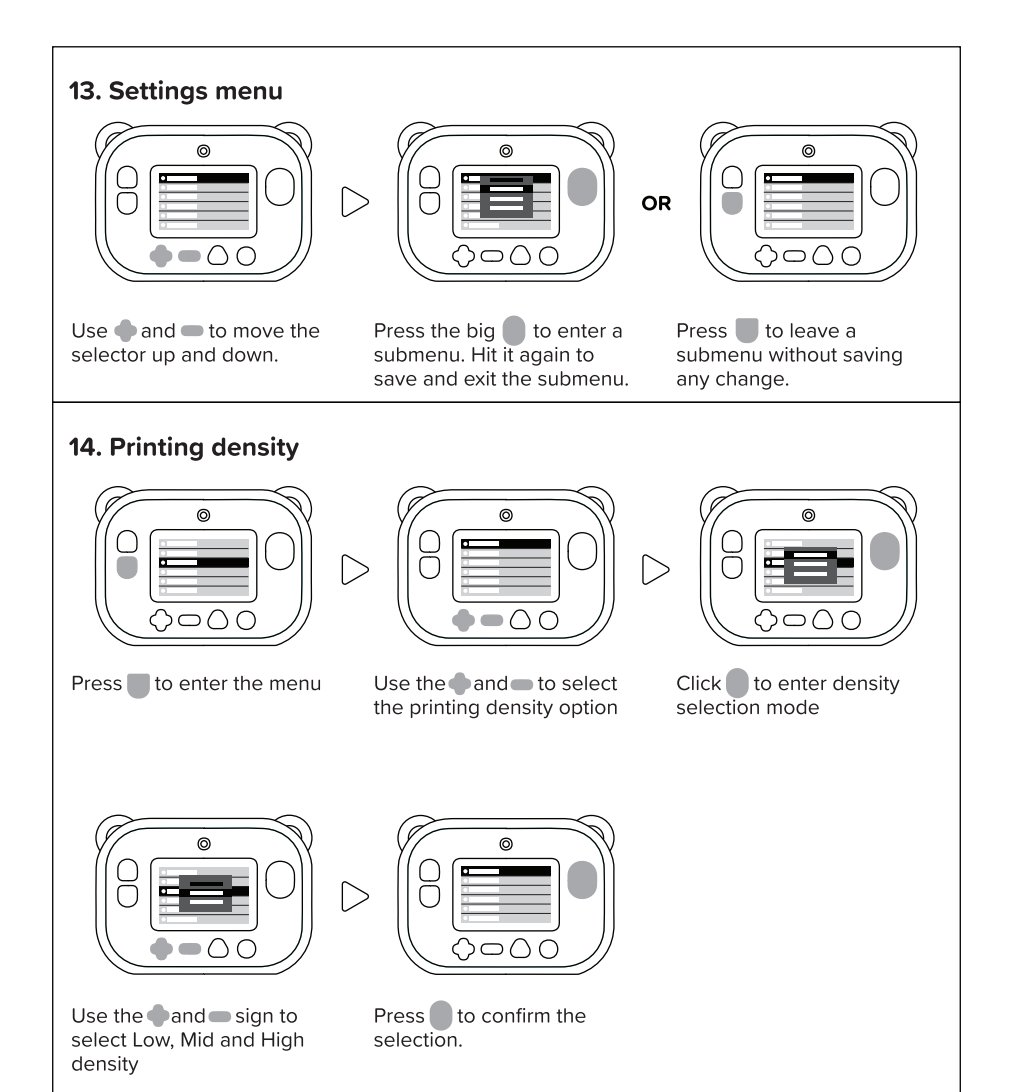

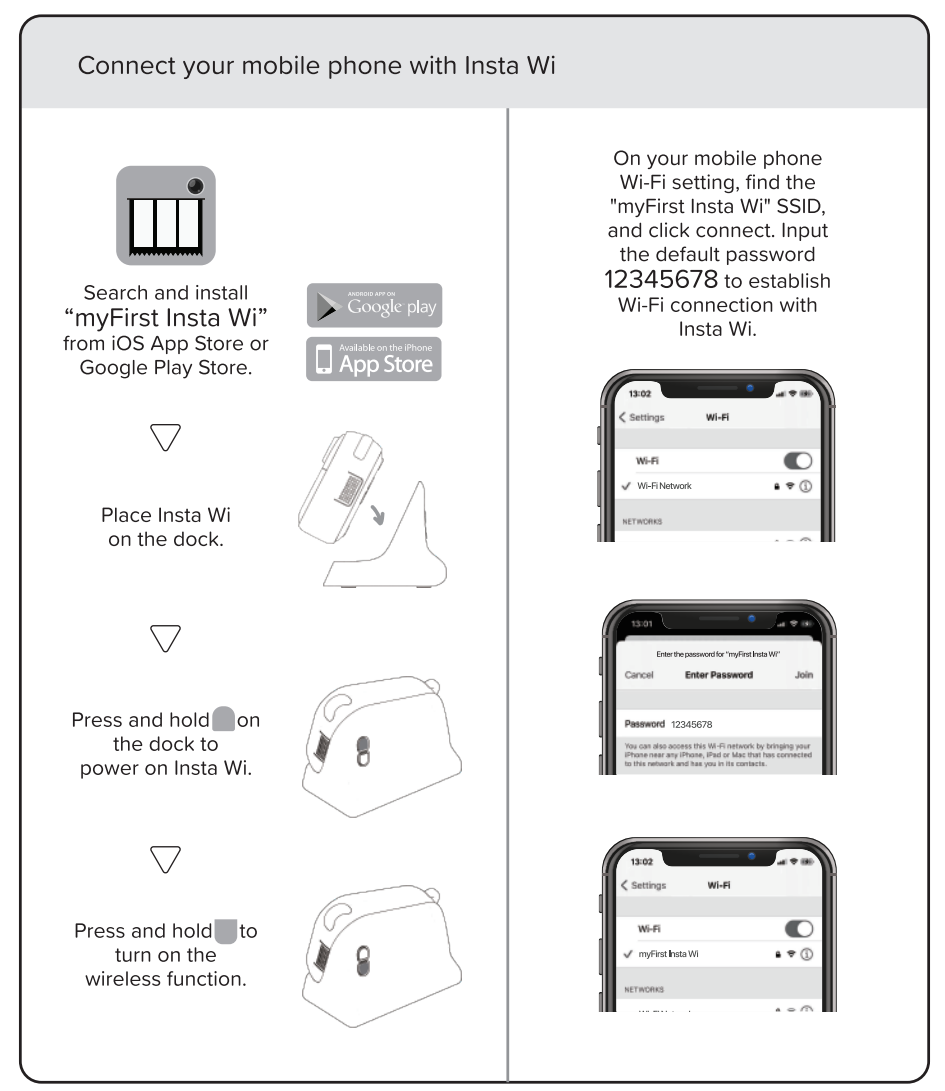

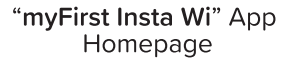

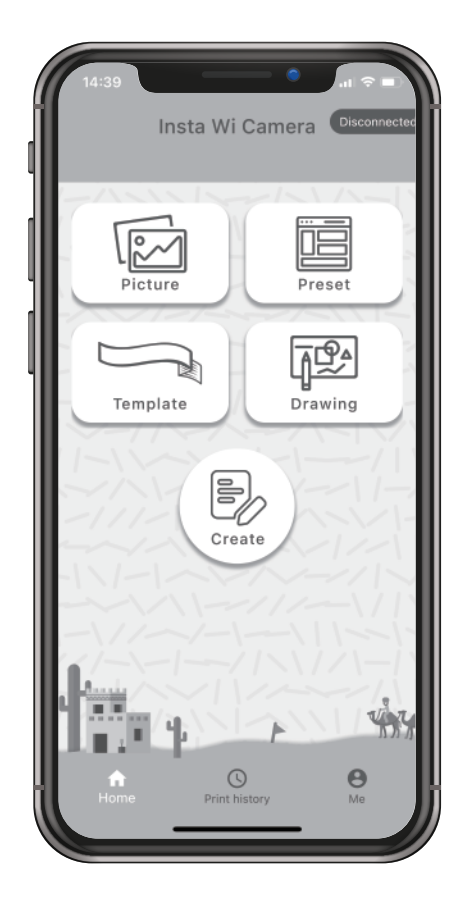

# Picture

Use the phone take a picture or choose a photo from phone's photo gallery, and print it out on the Insta Wi.

# Preset

Print various preset photo frames (you may add text or change the font size) and small objects with the preset templates.

# Template

Print a variety of labels with different widths using different theme templates. Click the Labels to choose which type of Thermal Sticker you are using. (Single row, double rows, triple rows or quadruple rows). After designing the template you may click the SAVE button to keep a copy of your design. You may find the SAVED Labels in the print history. Please use the label stickers provided by myFirst.

# Create

You can create your own label sticker designs. Add borders, text, and a wide variety of icons freely.

# Drawing

This is the time to use your imagination. You can have fun doodling with the different built-in brushes, or add little touches to your artwork.

# **Print History**

Find your saved labels and previous label print history.

# **S**pecifications

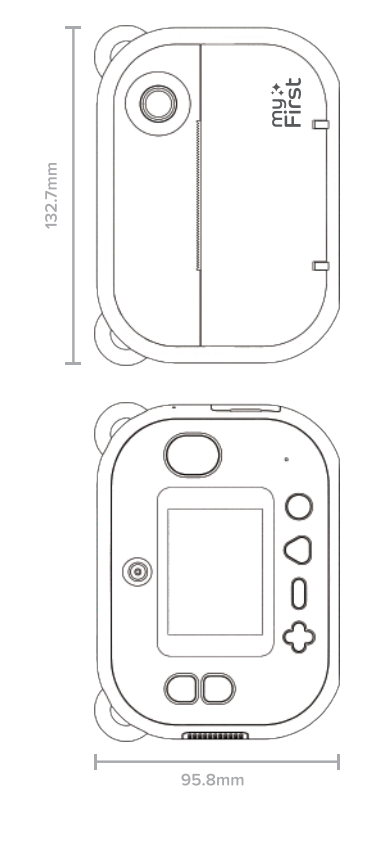

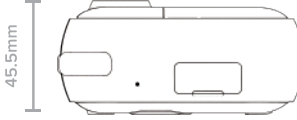

# Screen

- Screen size: 2.4"
- Screen type: IPS LCD

#### **Optics & Focus**

- Front and rear dual lens
- Autofocus
- Front lens minimum focusing distance: 50mm
- Selfie lens minimum focusing distance: 20mm

#### Photography

- Photo resolution: 6M/9M/12M
- ISO: Auto
- White balance: Auto
- JPEG quality: Fine
- Self-timer: Yes (3 secs)
- Burst shot: Yes (3 shots)

# Videography

- Format: AVI
- Modes: 1920x1080 @ 30p / 1280x720 @ 30p
- Microphone: Mono
- Speaker: Mono

#### Connectivity

- USB: USB 2.0
- Wireless: Built-in

#### Printing

- Thermal printer: Built-in
- Instant print out: Yes
- Paper width: 57mm
- Paper roll maximum diameter: 26mm

#### Physical

- Battery capacity: 7.4V, 750 mAh
- Charging time: 2.5 hours
- Storage: Support memory card up to 32GB
- Dimension: 131\*95\*45mm (5.2\*3.7\*1.8in)
- Weight: 232g (8.2 oz)
- Camera dock: Included
- Neck lanyard: Included

\*Comes with a removable anti-lost strap (almost 29 inches), super convenient to hang the camera around your neck or cross your body without worry of losing. This strong detachable lanyard can be easily installed and removed. It is perfect for travelling, simply going out or usual daily life.

# **Function Keys**

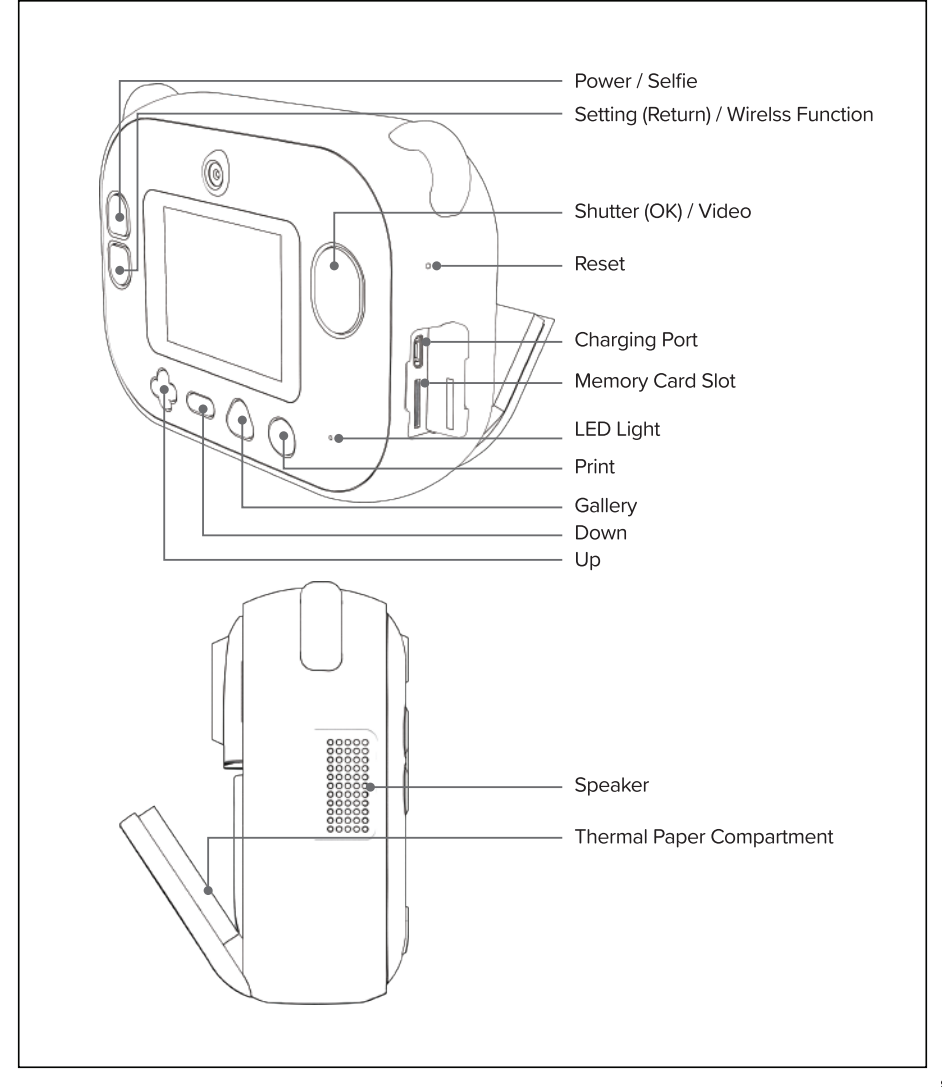

# Español

#### Cosas que hacer antes de empezar

- Cargue completamente su Insta Wi antes de usarlo. El tiempo de carga puede ser de hasta 2.5 horas
- Inserta una tarjeta de memoria. Admite tarjetas de memoria de hasta 32 GB de capacidad
- Coloca un rollo de papel térmico o una pegatina en la Insta Wi

#### Para obtener un mejor resultado de impresión, utilice el papel térmico proporcionado por myFirst.

 Visite nuestra página web oficial para comprar más papeles térmicos o pegatinas. https://store.myfirst.tech

#### Utilizar la Insta Wi como cámara

#### 1. Encendido

- Mantenga pulsado para encender la cámara.

#### 2. Tomar una foto

- Pulse para tomar una foto.

#### 3. Modo galería

- Pulse para ver la foto que acaba de tomar.

#### 4.Modo cámara

- Pulse Ce nuevo para volver al modo cámara.

#### 5. Grabación de vídeo

- Mantenga pulsado para grabar su primer vídeo. Vuelva a pulsar para detenerlo.

#### 6. Reproducción de vídeo

- Pulse para comprobar su primer vídeo. Pulse para iniciar o detener la reproducción.

#### 7. Navegar por la galería

 Después de pulsar entra en el modo Galería. Pulse o o para navegar por sus fotos/vídeos siguientes o anteriores.

#### 8. Eliminar una foto/vídeo

 En la Galería, después de elegir la foto/vídeo, pulse para que aparezca el menú de eliminación. Utilice y para seleccionar sus opciones. Pulse para confirmar su selección.

#### 9. Imprimir una foto

- En el modo galería, pulse para imprimir la foto actual.

### 10. Tomar una foto e imprimirla al instante

 Pulse para volver al modo cámara. Pulse para tomar una foto, y ésta se capturará e imprimirá al instante.

#### 11. Tomar un selfie

 Pulse para cambiar a la lente selfie. Mire a la cámara y pulse para tomar un selfie. O simplemente puedes pulsar para tomar un selfie, se capturará un selfie y se imprimirá automáticamente.

#### 12. Marcos y modo fotográfico

- D Pulse y tome 3 fotos continuamente.
- 3 Pulse y tome una foto después de 3 segundos.

# 13. Menú de ajustes

 Utilice y m para mover el selector hacia arriba y hacia abajo. Pulse para entrar en un submenú. Púlselo de nuevo para guardar y salir del submenú. O pulse para salir de un submenú sin guardar ningún cambio.

#### 14. Densidad de impresión

Pulse para entrar en el menú y utilice los signos y para seleccionar la opción Densidad de impresión y pulse para entrar en el modo de selección de densidad. Utilice los signos y para seleccionar la densidad baja, media y alta y pulse para confirmar la selección.

# Español

# Utilice Insta Wi como impresora de etiquetas

#### Conecte su teléfono móvil con Insta Wi

- 1. Busque e instale "myFirst Insta Wi" desde la App Store de iOS o desde Google Play Store.
- 2. Coloca el Insta Wi en el dock.
- Mantenga pulsado el en el dock para encender el Insta Wi.
- 4. Mantenga pulsado para encender la función inalámbrica.
- En la configuración de Wi-Fi de su teléfono móvil, busque el SSID "myFirst Insta Wi" y haga clic en conectar. 6. Introduzca la contraseña predeterminada 12345678 para establecer la conexión Wi-Fi con Insta Wi.

# Cómo utilizar la "myFirst Insta Wi" aplicación

#### Foto

 Use el teléfono para tomar una foto o elija una foto de la galería de fotos del teléfono, e imprímala desde el Insta Wi.

#### Preestablecido

 Imprime varios marcos de fotos preestablecidos (puedes añadir texto o cambiar el tamaño de la fuente) y pequeños objetos con las plantillas preestablecidas.

#### Plantilla

 Imprima una variedad de etiquetas con diferentes anchos utilizando diferentes plantillas temáticas. Haga clic en las etiquetas para elegir el tipo de adhesivo térmico que va a utilizar. (Fila simple, filas dobles, filas triples o filas cuádruples). Después de diseñar la plantilla, puede hacer clic en el botón GUARDAR para conservar una copia de su diseño. Puede encontrar las etiquetas guardadas en el historial de impresión. Por favor, utilice las etiquetas adhesivas proporcionadas por myFirst.

# Dibujo

 Este es el momento de usar su imaginación. Puede divertirse haciendo garabatos con los diferentes pinceles incorporados, o añadiendo pequeños toques a su obra de arte.

# Crear

 Puedes crear tus propios diseños de etiquetas adhesivas.
 Añade bordes, texto y una gran variedad de iconos libremente.

# Historial de impresión

- Encuentra tus etiquetas guardadas y el historial de impresión de etiquetas anteriores.

# Especificaciones

#### Pantalla

- Tamaño de la pantalla: 2.4"
- Tipo de pantalla: LCD IPS

#### Óptica y enfoque

- Doble lente frontal y trasera
- Enfoque automático
- Distancia mínima de enfoque de la lente delantera 50mm
- Distancia mínima de enfoque del objetivo para selfies: 20 mm

#### Fotografía

- Resolución fotográfica: 6M/9M/12M
- ISO: Auto
- Balance de blancos: Auto
- Calidad JPEG: Fina
- Autodisparador: Sí (3 seg.)
- Ráfaga de fotos: Sí (3 disparos)

# Videografía:

- Formato: AVI
- Modos: 1920x1080 @ 30p / 1280x720 @ 30p
- Micrófono: Mono
- Altavoz: Mono

#### Conectividad

- USB: USB 2.0
- Inalámbrico: Integrado

#### Impresión

- Impresora térmica: Integrada en
- Impresión instantánea: Sí
- Ancho del papel: 57mm
- Diámetro máximo del rollo de papel: 26mm

#### Físico

- Capacidad de la batería: 750 mAh
- Tiempo de carga: 2.5 horas
- Almacenamiento: Soporta tarjeta de memoria de hasta 32GB
- Dimensiones: 131\*95\*45mm (5.2\*3.7\*1.8 in)
- Peso: 232g (8.2 oz)
- Base para la cámara: Incluido
- Cordón para el cuello: Incluido

#### Deutsch

### Dinge, die Sie tun sollten, bevor Sie beginnen

- Laden Sie Ihr Insta Wi vor dem Gebrauch vollständig auf. Das Aufladen kann bis zu 2.5 Stunden dauern
- Legen Sie eine Speicherkarte ein. Unterstützt Speicherkarten mit einer Kapazität von bis zu 32 GB
- Legen Sie eine Rolle Thermopapier oder einen Aufkleber in den Insta Wi ein

# Für ein besseres Druckergebnis verwenden Sie bitte das von myFirst bereitgestellte Thermopapier.

 Besuchen Sie unsere offizielle Website, um weiteres Thermopapier oder Aufkleber zu kaufen. https://store.myfirst.tech

# Verwenden Sie die Insta Wi als Kamera

#### 1. Einschalten

- Halten Sie 🔵 gedrückt, um die Kamera einzuschalten.

#### 2. Ein Foto aufnehmen

- Drücken Sie 🛑, um ein Foto aufzunehmen.

#### 3. Galeriemodus

 Drücken Sie , um das soeben aufgenommene Foto zu betrachten.

#### 4. Kameramodus

 Drücken Sie erneut auf , um zum Kameramodus zurückzukehren.

#### 5. Videoaufnahme

- Halten Sie gedrückt, um Ihr erstes Video aufzunehmen. Drücken Sie erneut auf , um die Aufnahme zu beenden.

#### 6. Videowiedergabe

- Drücken Sie , um Ihr erstes Video zu prüfen. Drücken Sie , um die Wiedergabe zu starten oder zu stoppen.

# 7. Galerie durchsuchen

#### 8. Foto/Video löschen

 Nachdem Sie in der Galerie ein Foto/Video ausgewählt haben, drücken Sie , um das Löschmenü aufzurufen.
 Verwenden Sie , umdem, um Ihre Optionen auszuwählen.
 Drücken Sie , um Ihre Auswahl zu bestätigen.

#### 9. Ein Foto drucken

- Drücken Sie im Galeriemodus auf , um das aktuelle Foto zu drucken.

#### 10.Ein Foto aufnehmen und sofort ausdrucken

 Drücken Sie , um in den Kameramodus zurückzukehren.
 Drücken Sie , um ein Foto aufzunehmen, das sofort ausgedruckt wird.

#### 11. Selfie aufnehmen

 Drücken Sie , um zum Selfie-Objektiv zu wechseln.
 Schauen Sie in die Kamera, und drücken Sie , um ein Selfie aufzunehmen. Sie können auch einfach drücken, um ein Selfie zu machen. Das Selfie wird dann automatisch aufgenommen und ausgedruckt.

# 12. Rahmen und Fotomodus

- 🖵 Drücken Sie 🔵 und nehmen Sie 3 Fotos in Folge auf.
- ③ Drücken Sie Ind machen Sie nach 3 Sekunden ein Foto.

#### 13. Einstellungsmenü

 Verwenden Sie und um die Auswahltaste nach oben oder unten zu bewegen. Drücken Sie um ein Untermenü aufzurufen. Drücken Sie um ein Untermenü zu speichern und das Untermenü zu verlassen. Oder drücken Sie um ein Untermenü zu verlassen, ohne eine Änderung zu speichern.

# 14. Druckdichte

 Drücken Sie , um das Menü aufzurufen, und verwenden Sie das + und -, um die Option Druckdichte auszuwählen, und klicken Sie auf , um den Dichteauswahlmodus aufzurufen. Wählen Sie mit den Tasten die Optionen Niedrige, Mittlere und Hohe Dichte aus und drücken Sie dann auf , um die Auswahl zu bestätigen.

#### Deutsch

# Insta Wi als Etikettendrucker verwenden

#### Verbinden Sie Ihr Mobiltelefon mit Insta Wi

- 1. Suchen und installieren Sie "myFirst Insta Wi" im iOS App Store oder Google Play Store.
- 2. Legen Sie Insta Wi auf das Dock.
- Halten Sie die Taste auf dem Dock gedrückt, um Insta Wi einzuschalten.
- Halten Sie die Taste gedrückt, um die drahtlose Funktion einzuschalten.
- Suchen Sie in den Wi-Fi-Einstellungen Ihres Mobiltelefons die SSID "myFirst Insta Wi" und klicken Sie auf Verbinden. Geben Sie das Standardpasswort 12345678 ein, um eine Wi-Fi-Verbindung mit dem Insta Wi herzustellen.

#### Wie man die "myFirst Insta Wi" App benutzt

#### Foto

 Nehmen Sie mit dem Telefon ein Foto auf oder wählen Sie ein Foto aus der Fotogalerie des Telefons aus, und drucken Sie es mit der Insta Wi aus.

#### Voreinstellung

 Drucken Sie verschiedene voreingestellte Fotorahmen (Sie können Text hinzufügen oder die Schriftgröße ändern) und kleine Objekte mit den voreingestellten Vorlagen.

#### Vorlage

 Drucken Sie eine Vielzahl von Etiketten mit unterschiedlichen Breiten unter Verwendung verschiedener Themenvorlagen. Klicken Sie auf die Etiketten, um auszuwählen, welche Art von Thermoaufkleber Sie verwenden. (einreihig, zweireihig, dreireihig oder vierreihig). Nachdem Sie die Vorlage entworfen haben, können Sie auf die Schaltfläche SPEICHERN klicken, um eine Kopie Ihres Entwurfs zu speichern. Sie finden die GESPEICHERTEN Etiketten in der Druckhistorie. Bitte verwenden Sie die von myFirst bereitgestellten Etikettenaufkleber.

#### Zeichnen

 Dies ist die Zeit, in der du deine Fantasie einsetzen kannst.
 Es macht Spa
ß, mit den verschiedenen Pinseln zu kritzeln oder kleine Akzente zu setzen.

#### Erstellen

 Du kannst deine eigenen Aufkleberdesigns erstellen. Fügen Sie Rahmen, Text und eine Vielzahl von Symbolen frei hinzu.

#### Druckverlauf

- Finden Sie Ihre gespeicherten Etiketten und den Druckverlauf früherer Etiketten.

#### Spezifikationen

#### Bildschirm

- Bildschirmgröße: 2.4"
- Bildschirmtyp: IPS-LCD

#### **Optik & Fokus**

- Doppellinse vorne und hinten
- Autofokus
- Minimale Fokussierungsentfernung der Frontlinse: 50mm
- Selfie-Objektiv Mindestfokussierentfernung: 20 mm

#### Fotografie

- Fotoauflösung: 6M/9M/12M
- ISO: Automatisch
- Weißabgleich: Auto
- JPEG-Qualität: Fein
- Selbstauslöser: Ja (3 Sek.)
- Serienaufnahme: Ja (3 Aufnahmen)

#### Videografie:

- Format: AVI
- Modi: 1920x1080 @ 30p / 1280x720 @ 30p
- Mikrofon: Mono
- Lautsprecher: Mono

# Anschlussmöglichkeiten

- USB: USB 2.0
- Drahtlos: Eingebaut

#### Drucken:

- Thermodrucker: Eingebaut
- Sofortiger Ausdruck: Ja
- Papierbreite: 57mm
- Maximaler Durchmesser der Papierrolle: 26 mm

#### Physikalisch

- Batteriekapazität: 750 mAh
- Aufladezeit: 2.5 Stunden
- Speicherplatz: Unterstützt Speicherkarten bis zu 32GB
- Abmessungen: 131\*95\*45mm (5.2\*3.7\*1.8 in)
- Gewicht: 232g (8.2 Unzen)
- Kamera-Dock: Im Lieferumfang enthalten
- Umhängeband: Enthalten

# Français

# Choses à faire avant de commencer

- Chargez votre appareil photo (temps de charge jusqu'à 2.5 heures)
- Insérez une carte mémoire (support de stockage jusqu'à 32 Go)
- Placez un rouleau de papier thermique dans le support comme celui-ci

#### Pour un meilleur résultat d'impression, veuillez utiliser le papier thermique fourni par myFirst.

- Visitez notre site officiel pour acheter d'autres papiers thermiques ou autocollants. https://store.myfirst.tech

#### Utilisez l'Insta Wi comme un appareil photo

#### 1. Mise sous tension

 Appuyez sur le et maintenez-le enfoncé pour allumer l'appareil photo.

#### 2. Prenez une photo

Appuyez sur le pour prendre une photo.

#### 3. Mode Galerie

- Appuyez sur le opur regarder la photo que vous venez de prendre.

#### 4. Mode appareil photo

 Appuyez à nouveau sur le pour revenir au mode appareil photo.

# 5. Prenez une vidéo

- Appuyez et maintenez le pour prendre votre première vidéo. Appuyez de nouveau pour l'arrêter.

#### 6. Lecture vidéo

Appuyez sur pour vérifier votre première vidéo.
 Appuyez sur pour démarrer ou arrêter la lecture.

# 7. Parcourir la galerie

- Appuyez sur ou ou pour parcourir vos autres photos dans la galerie.
- 8. Supprimez une photo / vidéo que vous venez de prendre
- Appuyez sur pour faire apparaître un menu. Utilisez
   et pour sélectionner si vous souhaitez le supprimer.
- Appuyez sur le pour confirmer votre sélection.

### 9. Imprimer une photo

- En mode galerie, appuyez sur 
pour imprimer la photo actuelle.

#### 10. Prendre une photo et l'imprimer instantanément

Appuyez sur 
 pour revenir au mode appareil photo.
 Appuyez sur
 pour prendre une photo, et il capturera
 une photo et l'imprimera instantanément.

#### 11. Prendre un selfie

 Appuyez su r pour passer à l'objectif selfie. Regardez l'appareii photo, et appuyez su r pour prendre un selfie. Ou vous pouvez simplement appuyer sur pour prendre un selfie, il capturera un selfie et l'imprimera automatiquement.

# 12. Cadres et mode photo

- 🖵 Appuyez sur le 🛑 et prenez 3 photos en continu.
- ③ Appuyez sur let prenez une photo après 3 secondes.

#### 13. Menu des paramètres

# 14. Printing density

Press to enter the menu and use the and to select the Printing Density option and click to enter density selection mode. Use the and sign to select Low, Mid and High density then press to confirm the selection.

# Français

# Utilisez Insta Wi comme une imprimante d'étiquettes

# Connectez votre téléphone portable avec Insta Wi

- 1. Recherchez et installez "myFirst Insta Wi" depuis l'App Store iOS ou Google Play Store.
- 2. Placez Insta Wi sur le dock.
- 3. Appuyez et maintenez sur le dock pour allumer Insta Wi.
- 4. Appuyez et maintenez pour activer la fonction sans fil.
- Dans les paramètres Wi-Fi de votre téléphone portable, trouvez le SSID "myFirst Insta Wi" et cliquez sur "Connecter". Entrez le mot de passe par défaut 12345678 pour établir la connexion Wi-Fi avec Insta Wi.

# Comment utiliser "myFirst Insta Wi" l'application

#### Photo

 Utilisez le téléphone pour prendre une photo ou choisissez une photo dans la galerie de photos du téléphone, et imprimez-la à partir de l'Insta Wi.

# Préréglage

 Imprimez divers cadres photo prédéfinis (vous pouvez ajouter du texte ou modifier la taille de la police) et de petits objets avec les modèles prédéfinis.

#### Modèle

 Imprimez une variété d'étiquettes de différentes largeurs à l'aide de différents modèles de thèmes. Cliquez sur les étiquettes pour choisir le type d'autocollant thermique que vous utilisez. (rangée simple, rangée double, rangée triple ou rangée quadruple). Après avoir conçu le modèle, vous pouvez cliquer sur le bouton SAVE pour conserver une copie de votre conception. Vous trouverez les étiquettes sauvegardées dans l'historique d'impression. Veuillez utiliser les étiquettes autocollantes fournies par myFirst.

# Dessin

 C'est le moment d'utiliser votre imagination. Vous pouvez vous amuser à gribouiller avec les différents pinceaux intégrés, ou à ajouter des petites touches à votre œuvre.

#### Créer

 Vous pouvez créer vos propres modèles d'étiquettes autocollantes. Ajoutez librement des bordures, du texte et une grande variété d'icônes.

# Historique d'impression

- Retrouvez vos étiquettes enregistrées et l'historique d'impression des étiquettes précédentes.

# Spécifications

#### Écran

- Taille de l'écran : 2.4"
- Type d'écran : IPS LCD

#### Optique et mise au point

- Double objectif avant et arrière
- Autofocus
- Distance minimale de mise au point de l'objectif avant : 50 mm
- Distance minimale de mise au point de l'objectif selfie : 20 mm

#### Photographie

- Résolution photo : 6M/9M/12M
- ISO : Auto
- Balance des blancs : Auto
- Qualité JPEG : Fine
- Retardateur : Oui (3 secondes)
- Prise de vue en rafale : Oui (3 photos)

# Vidéographie

- Format : AVI
- Modes : 1920x1080 @ 30p / 1280x720 @ 30p
- Microphone : Mono
- Haut-parleur : Mono

#### Connectivité

- USB : USB 2.0
- Sans fil : Intégré

#### Impression

- Imprimante thermique : Intégrée
- Impression instantanée : Oui
- Largeur du papier : 57mm
- Diamètre maximal du rouleau de papier : 26mm

#### Physique

- Capacité de la batterie : 750 mAh
- Temps de charge : 2.5 heures
- Stockage : Prise en charge de la carte mémoire jusqu'à 32 Go
- Dimensions : 131\*95\*45mm (5.2\*3.7\*1.8 in)
- Poids : 232g (8.2 oz)
- Station d'accueil pour appareil photo : Inclus
- Lanière pour le cou : Inclus

#### Italiano

#### Cose da fare prima di iniziare

- Carica la tua fotocamera. Tempo di ricarica fino a 2.5 ore.
- Inserisci una scheda di memoria. Supporto di memorizzazione fino a 32 GB.
- Inserisci un rotolo di carta termica o adesivo nell'Insta Wi

# Utilizza il rotolo di carta fornito. Oppure scegli la misura corretta del rotolo di carta per la tua fotocamera 26\*57 mm.

- Per acquistare più carte termiche o adesivi, visita il nostro sito web ufficiale: https://store.myfirst.tech

#### Usa l'Insta Wi come una fotocamera.

#### 1. Accendi

- Premi e tieni premuto 🛑 per accendere la fotocamera.

#### 2. Scatta una foto

- Premi il grande 🔵 per scattare una foto.

#### 3. Modalità Galleria

- Premi 🌑 per guardare la foto appena scattata.

#### 4. Modalità fotocamera

- Premi di nuovo 🌑 per tornare alla modalità fotocamera.

#### 5. Registrazione video

 Premi e tieni premuto il grande per registrare il tuo primo video. Premilo nuovamente per fermare.

#### 6. Riproduzione video

 Premi per controllare il tuo primo video. Premi per avviare o fermare la riproduzione.

#### 7. Sfoglia la galleria

- Premi 🌩 o 🕳 per sfogliare le altre foto nella galleria.

#### 8. Elimina una foto/video appena scattato/a

- Premi per far apparire un menu. Usa e per selezionare se vuoi eliminarlo.
- Premi il grande 🌒 per confermare la tua selezione.

#### 9. Stampare una foto

 In modalità galleria, premi per stampare la foto corrente.

# 10. Scatta una foto e stampala:

- Premi 🌑 per tornare alla modalità fotocamera.
- Premi per scattare una foto, e verrà stampata automaticamente.

# 11. Scatta un selfie

Premi e scatta 3 foto in continuazione. Premi e scatta una foto dopo 3 secondi. Premi per iniziare a scattare una foto ogni 3 secondi. Fai doppio clic per uscire.

#### 12. Modalità cornici e foto

- In modalità fotocamera, premi o per sfogliare filtri e modelli.
- 🔲 Premi 🖲 e scatta una foto dopo 3 secondi.
- ③ Premi 
   per iniziare a scattare una foto ogni 3 secondi.

#### 13. Menu Impostazioni

 Usa e per spostare il selettore su e giù. Premi il pulsante grande per accedere ad un sottomenu.
 Premilo di nuovo per salvare ed uscire dal sottomenu.
 premi per uscire da un sottomenu senza salvare alcuna modifica.

#### 14. Densità della stampa

Premi per accedere al menu. Usa i pulsanti el il per selezionare l'opzione Densità di stampa. Fai clic su per entrare in modalità di selezione della densità. Usa il segno e per selezionare la densità bassa, media ed alta, Premi per confermare la selezione.

#### Italiano

#### Usa Insta Wi come stampante per etichette

#### Collega il tuo telefono cellulare con l'Insta Wi

- 1. Cerca ed installa "myFirst Insta Wi" dall'App Store iOS o dal Google Play Store.
- 2. Posiziona l'Insta Wi sulla base
- 3. Premi e tieni premuto sulla base per accendere Insta Wi.
- 4. Premi e tieni premuto per attivare la funzione wireless.
- Nelle impostazioni Wi-Fi del tuo telefono cellulare, trova il SSID "myFirst Insta Wi" e fai clic su connetti. Inserisci la password predefinita 12345678 per stabilire la connessione Wi-Fi con l'Insta Wi.

# Come utilizzare l'app. Homepage dell'app "myFirst Insta Wi"

# Foto

 Utilizza il telefono per scattare una foto o scegli una foto dalla galleria fotografica del telefono e stampala con l'Insta Wi.

#### Preimpostato

 Stampa vari fotogrammi predefiniti (puoi aggiungere un testo o cambiare la dimensione del carattere) e piccoli oggetti con i modelli predefiniti.

#### Modello

 Stampa una varietà di etichette con diverse larghezze utilizzando diversi modelli a tema. Clicca sulle etichette per scegliere il tipo di adesivo termico che stai utilizzando (singola riga, doppia riga, tripla riga o quadrupla riga). Dopo aver progettato il modello, puoi cliccare sul pulsante "Salva" per conservare una copia del tuo design. Troverai le etichette salvate nella cronologia di stampa. Utilizza gli adesivi per etichette forniti da myFirst.

#### Creare

 Puoi creare i tuoi disegni per ottenere delle etichette personalizzate. Aggiungere bordi, testo ed una vasta gamma di icone liberamente.

#### Disegno

 Questo è il momento di usare la tua immaginazione. Puoi divertirti a fare scarabocchi con i diversi pennelli ed aggiungere piccoli tocchi al tuo lavoro d'arte.

# Cronologia di stampa

- Trova le tue etichette salvate e la cronologia di stampa delle precedenti.

# Specifiche

# Schermo

- Dimensioni dello schermo: 2.4"
- Tipo di schermo: IPS LCD

# Ottica e messa a fuoco

- Doppia lente anteriore e posteriore
- Autofocus
- Distanza minima di messa a fuoco dell'obiettivo frontale: 50mm
- Distanza minima di messa a fuoco della lente per selfie: 20mm

# Fotografia

- Risoluzione foto: 6M/9M/12M
- ISO: Automatico
- Bilanciamento del bianco: Automatico
- Qualità JPEG: Fine
- Autoscatto: Sì (3 secondi)
- Scatto continuo: Sì (3 scatti)

# Videografia

- Formato: AVI
- Modalità: 1920x1080 @ 30p / 1280x720 @ 30p
- Microfono: Mono
- Altoparlante: Mono

#### Connettività

- USB: USB 2.0
- Wireless: Incorporato

#### Stampa

- Stampante termica: Integrata
- Stampa istantanea: Sì
- Larghezza carta: 57mm
- Diametro massimo del rotolo di carta: 26mm

#### Fisico

- Capacità della batteria: 7,4V, 750 mAh
- Tempo di ricarica: 2.5 ore
- Memoria: Supporta scheda di memoria fino a 32 GB
- Dimensioni: 131\*95\*45mm
- Peso: 232g
- Dock della fotocamera: Incluso
- Laccio da collo: Incluso

# Dutch

# Dingen die je moet doen voordat je begint:

- Je camera opladen. Oplaadtijd tot 2.5 uur
- Plaats een geheugenkaart. Opslagondersteuning tot 32 GB
- Plaats een rol thermisch papier of sticker in de Insta Wi

# Gebruik voor een beter afdrukresultaat het thermische papier van myFirst.

 Bezoek onze officiële website om meer thermisch papier of stickers te kopen. https://store.myfirst.tech

#### Utilizar la Insta Wi como cámara

#### 1. Aanzetten

- Houd ingedrukt om de camera aan te zetten.

#### 2. Maak een foto

- Druk op de grote om een.

# 3. Galerij modus

Druk op om de zojuist gemaakte foto te bekijken.

#### 4. Camera modus

 Druk nogmaals op om terug te gaan naar de cameramodus.

#### 5. Video-opname

- Houd de grote ingedrukt om uw eerste video te maken. Druk nogmaals op om te stoppen.

#### 6. Video afspelen

Druk op om uw eerste video te bekijken. Druk op om het afspelen te starten of te stoppen.

#### 7. Door galerij

# 8. Een zojuist gemaakte foto/video verwijderen

 Druk op om een menu op te roepen. Gebruik om om om te kiezen of u het wilt wissen. Druk op de grote om uw selectie te bevestigen.

# 9. Druk een foto af

- Druk in de galerijmodus op 🔵 om de huidige foto af te drukken.

#### 10. Maak een foto en druk het direct af

 Druk op om terug te gaan naar de cameramodus. Druk op om een foto te maken, die dan automatisch wordt afgedrukt.

#### 11. Maak een selfie

Druk op om over te schakelen naar de selfie-lens.
 Kijk naar het scherm en druk op de grote om een. Of u kunt gewoon op drukken om een.

#### 12. Frames en fotomodus

- Druk in de cameramodus op  $\bigoplus$  of  $\longrightarrow$  om door frames en fotomodus te bladeren.
- Druk op 🔵 en maak na 3 seconden een foto. 🛄
- Druk op en maak continu 3 foto's. 3;

# 13. Instellingenmenu

 Gebruik en om de keuzeknop omhoog en omlaag te bewegen. Druk op de grote om een submenu te openen. Druk er nogmaals op om het submenu op te slaan en te verlaten. Druk op om een submenu te verlaten zonder een wijziging op te slaan.

#### 14. Afdrukkwaliteit

Druk op om het menu te openen. Gebruik de en en om de optie voor de kwaliteit van de afdruk te selecteren. Klik op om de kwaliteitsmodus te openen. Gebruik het en en kies voor lage, gemiddelde en hoge kwaliteit te selecteren. Druk op om de selectie te bevestigen.

#### Dutch

#### Gebruik de Insta Wi als labelprinter

#### Verbind uw mobiele telefoon met Insta Wi

- 1. Search en installeer "myFirst Insta Wi" vanuit de iOS App Store of Google Play Store.
- 2. Plaats Insta Wi op het dock.
- 3. Houd 🔵 op het dock ingedrukt om Insta Wi in te schakelen.
- 4. Houd ingedrukt om de draadloze functie in te schakelen.
- Zoek in de Wi-Fi-instelling van uw mobiele telefoon de SSID "myFirst Insta Wi" en klik op verbinden. Voer het standaardwachtwoord 12345678 in om een.

#### Hoe de "myFirst Insta Wi" app te gebruiken

#### Afbeelding

 Gebruik de telefoon, maak een foto of kies een foto uit de fotogalerij van de telefoon en print deze uit op de Insta Wi.

#### Preset

 Print verschillende vooraf ingestelde fotolijsten (u kunt tekst toevoegen of de lettergrootte wijzigen) en kleine objecten met de vooraf ingestelde sjablonen.

#### Sjabloon

 Print een verscheidenheid aan etiketten met verschillende breedtes met behulp van verschillende thema sjablonen. Klik op de Etiketten om te kiezen welk type Thermal Sticker u gebruikt. (Enkele rij, dubbele rijen, driedubbele rijen of vierdubbele rijen). Na het ontwerpen van het sjabloon kunt u op de knop OPSLAAN klikken om een kopie van uw ontwerp te bewaren. U kunt de Opgeslagen etiketten terugvinden in de afdrukgeschiedenis. Gebruik de door myFirst verstrekte etiketstickers.

#### Creëren

- U kunt uw eigen labelstickerontwerpen maken. Voeg eigen omlijsting, tekst en een breed scala aan pictogrammen toe.

#### Tekenen

 Hiermee kun je jouw fantasie gebruiken. Je kunt lekker krabbelen met de verschillende ingebouwde penselen of kleine details aan je kunstwerken toevoegen.

#### Afdrukgeschiedenis

- Hier vindt u uw opgeslagen labels en eerdere afdrukgeschiedenis van labels.

#### Specificaties

#### Scherm

- Schermgrootte: 2.4"
- Schermtype: IPS LCD

#### **Optics & Focus**

- Dubbele lens voor en achter
- Autofocus
- Minimale scherpstelafstand voorlens: 50 mm
- Minimale scherpstelafstand selfie-lens: 20 mm

#### Fotografie

- Foto resolutie: 3m/6M/9M/12M
- ISO: Auto
- Witbalans: Auto
- JPEG-kwaliteit: Fijn
- Zelfontspanner: Ja (3 sec)
- Burst-foto: Ja (3 opnamen)

#### Videografie

- Formaat: AVI
- Modi: 1920x1080 @ 30p / 1280x720 @ 30p
- Microfoon: Mono
- Luidspreker: Mono

#### Connectiviteit

- USB: USB 2.0
- Draadloos: Ingebouwd

#### Printen

- Thermische printer: Ingebouwd
- Directe afdruk: Ja
- Papierbreedte: 57 mm
- Maximaal papierrol diameter: 26 mm

#### Fysiek

- Batterijcapaciteit: 750 mAh
- Oplaadtijd: 2.5 uur
- Opslag: Ondersteuning geheugenkaart tot 32 GB
- Afmeting: 131\*95\*45mm (5.2\*3.7\*1.8 inch)
- Gewicht: 232 g (8.2 oz)
- Cameradock: Inbegrepen
- Cameradock: Inbegrepen

# Português

#### Coisas a fazer antes de começar

- Carregue completamente o Insta Wi antes de usá-lo. O tempo de carregamento pode ser de até 2,5 horas.
- Insira um cartão de memória. Suporta cartões de memória de até 32 GB de capacidade.
- Coloque um rolo de papel térmico ou um adesivo no Insta Wi.

#### Para obter um melhor resultado de impressão, utilize o papel térmico fornecido pela myFirst.

- Visite nosso site oficial para comprar mais papéis térmicos ou adesivos. https://store.myfirst.tech

#### Utilize o Insta Wi como uma câmara

#### 1. Ligar

- Prima sem soltar 🛑 para ligar a câmara.

#### 2. Tire uma fotografia

- Prima o botão grande 🔵 para tirar uma fotografia.

## 3. Modo Galeria

- Prima 🌑 para ver a fotografia que acabou de tirar.

#### 4.Modo câmara

- Prima 🌑 novamente para voltar ao modo câmara.

#### 5. Gravação de vídeo

 Prima e mantenha premido o grande para gravar o seu primeiro vídeo. Prima novamente para parar.

# 6. Reprodução de vídeo

Prima para verificar o seu primeiro vídeo. Prima para iniciar ou parar a reprodução.

#### 7. Navegar na galeria

Prima ou para navegar pelas outras fotografias da galeria.

#### 8. Apague uma fotografia/vídeo que acabou de tirar

- Prima para abrir um menu. Utilize e para selecionar se pretende eliminá-lo.
- Pressione o grande para confirmar a sua seleção.

#### 9. Imprimir uma fotografia

 No modo galley, prima para imprimir a fotografia atual.

#### 10. Tire uma fotografia e imprima

- Prima para voltar ao modo de câmara.
- Prima para tirar uma fotografia e esta será impressa automaticamente.

#### 11. Tire uma selfie

- Pressione para mudar para a lente selfie.
- Olhe para o ecrã e pressione o botão grande para tirar uma selfie.
- Ou pode simplesmente premir para tirar uma selfie e esta será impressa automaticamente.

#### 12. Molduras e modo de fotografia

- No modo câmara, prima ou para navegar pelos filtros e pelo modo fotografia.
- Pressione 🛑 e tire 3 fotografias continuamente."
- ③ Prima 🌒 e tire uma fotografia passados 3 segundos.

#### 13. Menu de definições

 Utilize e e para mover o selector para cima e para baixo.Prima o grande para entrar num submenu.Prima
 para sair de um submenu sem guardar qualquer alteração.

#### 14. Densidade de impressão

Prima para entrar no menu.Utilize e para selecionar a opção de densidade de impressão.Clique em para entrar no modo de seleção de densidade.Utilize o sinal e para selecionar baixa, média e alta densidade.Prima para confirmar a seleção.

# Português

#### Utilize o Insta Wi como impressora de etiquetas

#### Ligue o seu telemóvel com Insta Wi

- 1. Pesquise e instale"myFirst Insta Wi" na iOS App Store ou na Google Play Store. Google Play Store.
- 2. Coloque o Insta Wi no dock.
- Pressione e mantenha pressionado no dock para ligar o Insta Wi.
- Prima e mantenha premido para ativar a função sem fios.
- 5. Na configuração Wi-Fi do seu telemóvel, encontre o SSID "myFirst Insta Wi" e clique em ligar. Introduza a palavra-passe padrão 12345678 para estabelecer ligação Wi-Fi com Insta Wi.

# Página inicial da aplicação "myFirst Insta Wi"

#### Fotografia

 Utilize o telefone para tirar uma fotografia ou escolha uma fotografia da galeria de fotografias do telefone e imprima no Insta Wi.

#### Predefinido

 Imprima várias molduras predefinidas (pode adicionar texto ou alterar o tamanho da letra) e pequenos objetos com os modelos predefinidos.

#### Modelo

 Imprima uma variedade de etiquetas com diferentes larguras utilizando modelos de temas diferentes. Clique nas etiquetas para escolher o tipo de adesivo térmico que está a utilizar. (Linha simples, filas duplas, filas triplas ou filas quádruplas). Após desenhar o modelo pode clicar no botão GUARDAR para guardar uma cópia do seu desenho Pode encontrar as Etiquetas GUARDADAS no histórico de impressão. Utilize os autocolantes fornecidos pela myFirst.

# Criar

 Pode criar os seus próprios designs de autocolantes de etiqueta. Adicione margens, texto e uma grande variedade de ícones livremente.

#### Desenho

 Este é o momento de usar a sua imaginação. Pode divertir-se a rabiscar com os diferentes pincéis integrados ou adicionar pequenos toques ao seu trabalho artístico.

### Imprimir histórico

- Encontre as suas etiquetas guardadas e o histórico anterior de impressão de etiquetas.

# Specifications

# Ecrã

- Tamanho do ecrã: 2,4"
- Tipo de ecrã: LCD IPS

# Óptica e Foco

- Lente dupla frontal e traseira
- Foco automático
- Distância mínima de focagem da lente frontal: 50mm
- Distância mínima de focagem da lente selfie: 20mm

# Fotografia

- Resolução da fotografia: 6M/9M/12M
- 1SO: Automático
- Balanço de brancos: Automático
- Qualidade JPEG: boa
- Temporizador automático: Sim (3 segundos)
- Tiro contínuo: Sim (3 tiros)

# Videografia:

- Formato: AVI
- Modos: 1920x1080 a 30p/1280x720 a 30p
- Microfone: Mono
- Altifalante: Mono

# Conectividade

- USB: USB 2.0
- Sem fios: integrado

#### Impressão

- Impressora térmica: incorporada
- Impressão instantânea: Sim
- Largura do papel: 57mm
- Diâmetro máximo do rolo de papel: 26mm

#### Físico

- Capacidade da bateria: 7,4V, 750mAh
- Tempo de carregamento: 2,5 horas
- Armazenamento: Suporta cartões de memória até 32GB
- Dimensão: 131\*95\*45mm (5.2\*3.7\*1,8 pol.)
- Peso: 232g (8,2 onças)
- Base para câmara: incluída
- Cordão de pescoço: incluído

# Việt Nam

# Trước khi bắt đầu

- Sạc đầy Insta Wi của bạn trước khi sử dụng. Thời gian sạc tốt nhất là 2.5 giờ
- Gắn thẻ nhớ. Hỗ trợ dung lượng thẻ nhớ lên đến 32 GB
- Đặt một cuộn Giấy nhiệt hoặc cuộn sticker vào Insta Wi

# Để có kết quả In tốt hơn, vui lòng sử dụng Giấy In nhiệt do myFirst cung cấp.

 Liên hệ với đại lý mua hàng hoặc trang web https://store.myfirst.tech để mua hàng

# Sử dụng Máy ảnh Insta Wi

# 1. Bật nguồn

Nhấn và giữ 💼 để khởi động máy.

# 2. Chụp ảnh

Nhấn dễ chụp ảnh.

# 3. Chế độ thư viện

Nhấn 🌑 để xem ảnh bạn vừa chụp.

# 4. Chế độ máy ảnh

# 5. Quay video

 Nhấn và giữ dễ dụay video đầu tiên của bạn. Nhấn lại để dừng.

# 6. Phát lại video

 Nhấn dể kiểm tra video đầu tiên của bạn. Nhấn dể bắt đầu hoặc dừng phát lại.

# 7. Thư viện ảnh

 Sau khi nhấn a vào chế độ Thư viện. Nhấn hoặc để duyệt ảnh / video tiếp theo hoặc trước đó của bạn.

# 8. Xóa ảnh / video

 Trong Bộ sưu tập, sau khi chọn ảnh / video, nhấn dễ bật menu xóa. Sử dụng và để chọn các tùy chọn của bạn. Nhấn dễ kác nhận lựa chọn của bạn.

# 9. In ảnh

# 10. Chụp ảnh và in ngay lập tức

 Nhấn dễ dụay lại chế độ máy ảnh. Nhấn dễ đề chụp ảnh, nó sẽ chụp ảnh và in ra ngay lập tức.

# 11. Chụp ảnh camera trước

 Nhấn dễ chuyển sang ống kính chụp ảnh phía trước.
 Nhìn vào máy ảnh và nhấn dề đề chụp ảnh. Hoặc bạn có thể chỉ cần nhấn dễ đề chụp, nó sẽ chụp một bức ảnh camera trước và in ra tự động.

# 12. Bộ lọc và mẫu

- Trên chế độ máy ảnh, nhấn 
  hoặc để chọn các bộ lọc và mẫu khác nhau.
- 🔲 Nhấn 🌒 và chụp 3 ảnh liên tục.
- 3 Nhấn 🛑 và chụp ảnh sau 3 giây.

# 13. IMenu Cài đặt

Sử dụng thời đề di chuyển bộ chọn lên và xuống. Nhấn để nhập menu con. Nhấn lại lần nữa để lưu và thoát khỏi menu con. Hoặc nhấn đề thoát menu con mà không lưu bất kỳ thay đổi nào.

# 14. Mật độ in

 Nhấn đề vào menu và sử dụng và đề chọn tùy chọn Mật độ in và nhấp vào đề vào chế độ chọn mật độ. Sử dụng dấu và đề chọn Mật độ thấp, Trung bình và Cao sau đó nhấn đề xác nhận lựa chọn.

# Việt Nam

# Sử dụng Insta Wi làm máy in nhãn

# Kết nối điện thoại di động của bạn với Insta Wi

- Tìm kiếm và cài đặt "myFirst Insta Wi" từ Cửa hàng ứng dụng iOS hoặc Cửa hàng Google Play.
- 2. Đặt Insta Wi trên đế.
- Nhấn và giữ trên đế để bật nguồn Insta Wi.
- Nhấn và giữ Dễ bật chức năng kết nối không dây.
- Trên cài đặt Wi-Fi của điện thoại di động, hãy tìm SSID "myFirst Insta Wi" và nhấp vào kết nối. Nhập mật khẩu mặc đinh 12345678 để thiết lập kết nối Wi-Fi với Insta Wi.

# Cách sử "myFirst Insta Wi" dụng ứng dụng

# Hình ảnh

 sử dụng điện thoại Để chụp ảnh hoặc chọn ảnh từ thư viện ảnh của điện thoại và In ra từ Insta Wi.

# Cài Đặt sẵn

 In nhiều khung ảnh Cài sẵn khác nhau (bạn có thể thêm văn bản hoặc thay đổi cỡ chữ) và các đối tượng nhỏ với các mẫu Cài sẵn.

# Mẫu

- In nhiều loại nhăn với độ rộng khác nhau bằng cách sử dụng các mẫu chủ đề khác nhau. Nhấp vào Nhân để chọn loại Miếng dán nhiệt bạn đang sử dụng. (Hàng đơn, hàng đôi, hàng ba hoặc hàng bốn). Sau khi thiết kế mẫu, bạn có thể nhấp vào nứt LƯU để giữ một bản sao thiết kế của minh. Bạn có thể thm thấy các Nhân ĐÃ TIĒT KIỆM trong lịch sử in. Vui lòng sử dụng nhẫn dán do myFirst cung cấp.

#### Vẽ

 Đây là lúc Để sử dụng trí tưởng tượng của bạn. bạn có thể Vẽ nguệch ngoạc thú vị với các loại cọ khác nhau được tích hợp sẵn hoặc thêm những nét chấm phá nhỏ vào tác phẩm nghệ thuật của mình.

#### Tạo

 bạn có thể Tạo các thiết kế nhãn dán nhân của riêng mình.
 thêm đường viền, văn bản và nhiều loại biểu tượng một cách tư do.

# Lịch sử In

- Tìm nhãn đã lưu của bạn và lịch sử in nhãn trước đó.

# Thông số kỹ thuật

# Màn hình

- Kích thước màn hình: 2.4"
- Ioại màn Hình: IPS LCD

# Quang học & Tiêu điểm

- Ống kính kép phía trước và phía sau tự động lấy nét
- Khoảng cách lấy nét tối thiều của ống kính phía trước: 50mm
- Khoảng cách lấy nét tối thiểu của ống kính selfie: 20mm

# Chụp ảnh

- Độ phân giải ảnh: 6M / 9M / 12M
- ISO: tự động
- Cân bằng trắng: tự động
- chất lượng JPEG: tốt
- Hẹn giờ: Có (3 giây)
- Chụp liên tục: Có (3 ảnh)

# Quay phim

- Định dạng: AVI
- Chế độ: 1920x1080 @ 30p / 1280x720 @ 30p
- Micrô: Mono
- Loa: Mono

# Kết nối

- USB: USB 2.0
- Tích hợp kết nối Bluetooth

# In

- máy In nhiệt: tích hợp
- In ảnh ngay lập tức: có
- Chiều rộng giấy: 57mm
- Đường kính cuộn giấy tối đa: 26mm

# Thông tin khác

- Dung lượng pin: 750 mAh
- Thời gian sạc: 2.5 giờ
- Lưu trữ: Hỗ trợ thẻ nhớ lên đến 32GB
- Kích thước: 131\*95\*45mm (5.2\*3.7\*1.8 in)
- Trọng lượng: 232g (8.2 oz)
- Đế máy ảnh: Đã bao gồm
- Dây đeo: Đã bao gồm

# 한국어

#### 시작하기 전에:

- 카메라를 충전하세요 완전히 충전하는데 2시간 30분
- 메모리 카드 삽입하기 최대 32GB까지 지원
- Insta Wi에 인화지 한 통을 넣으세요. 스티커형 인화지도 넣을 수 있어요

# 더 나은 인쇄 품질을 위해 myFirst 정품 인화지 사용을 권고합니다.

- 더 많은 인화지나 스티커 인화지를 구매하시려면 공식웹사이트 myFirst.co.kr를 방문하세요.

#### Insta Wi를 카메라로 사용하기

#### 1.전원 켜기

- 🌑 버튼을 길게 누르면 전원이 켜져요.

#### 2.사진찍기

- 큰 🛑 버튼을 눌러 사진을 찍어요.

#### 3.앨범 모드

- ● 버튼을 눌러 앨범에 들어가 방금 찍은 사진을 확인할 수 있어요.

#### 4. 카메라 모드

- 다시 ● 버튼을 누르면 카메라 모드로 돌아가요.

#### 5.동영상 모드

 - 큰 버튼을 길게 눌러 첫 동영상을 촬영해보세요. 버튼을 다시한번 누르면 녹화를 멈출 수 있어요.

# 6.동영상 재생

 - ● 버튼을 눌러 첫 동영상을 확인해보세요.
 ● 버튼을 눌러 동영상을 재생하거나 멈출 수 있어요.

#### 7.앨범 보기

 · 앨범에서 ◆ 버튼이나 ● 버튼을 눌러 여태까지 찍었던 사진들을 확인할 수 있어요.

#### 8.사진/동영상 삭제하기

해당 사진이나 동영상에서 ■ 버튼을 누르면 메뉴가
 나타나요. ● 버튼이나 ● 버튼을 눌러 삭제할지 선택하세요.
 큰 ■ 버튼을 눌러 선택을 확정하세요.

#### 9.사진 인쇄하기

- 앨범에서 마음에 드는 사진에 **●** 버튼을 누르면 사진이 인쇄돼요.

#### 10.사진을 찍고 바로 인쇄해보세요!

- ● 버튼을 누르면 다시 카메라 모드로 돌아가요.
- ● 버튼을 누르면 사진이 찍히고 바로 인쇄돼요.

#### 11.셀피 찍기

■ 버튼을 눌러 전면 카메라로 바꾸세요.
 화면에 내 얼굴을 잘 맞춰보면서, 큰 ● 버튼을 눌러 사진을 찍으세요.
 아니며 ■ 버튼을 눌러 사진을 찍고 바로 인쇄해보세요.

#### 12.다양한 필터와 기능

- 카메라 모드에서 ◆ 버튼이나 버튼을 눌러 다양한 필터와 기능들을 확인해보세요.
- 🛄 큰 🔵 버튼을 누르면 3초 후에 사진이 찍혀요.
- ③ 큰 버튼을 누르면 3장의 사진이 연속으로 찍혀요.

#### 13.설정 메뉴

●버튼이나●버튼을 눌러 위 아래로 이동할 수 있어요.
 콘●버튼을 누르면 메뉴에 들어가요. 다시 누르면 내용이 저장되고 메뉴에서 나와요.
 저장 없이 메뉴에서 나오려면 ●버튼을 누르세요.

#### 14.인쇄 농도

- ●버튼을 눌러 메뉴에 들어가세요.
- ◆버튼이나●버튼을 눌러 인쇄 농도 메뉴를 찾으세요.
- ● 버튼을 눌러 인쇄 농도 설정에 들어가세요.
- ◆버튼이나●버튼을 눌러 인쇄 농도를 고르세요.
- ●버튼을 눌러 선택한 농도를 확정하세요.

# 한국어

# Insta Wi를 라벨 프린터기로 사용하기

# 핸드폰를 Insta Wi와 연결하기

- 1.스마트폰으로 iOS App Store 혹은 Google Play Store 에 들어가 "myFirst Insta Wi" 를 검색해 설치하세요.
- 2.Insta W i를 거치대에 놓으세요.
- 3.거치대에 있는 🛑 버튼을 길게 눌러 Insta Wi의 전원을 켜세요.
- 4. 버튼을 길게 눌러 무선 연결 기능을 켜세요.
- 5.핸드폰의 Wi-Fi 설정에 들어가면 "myFirst Insta Wi"와 무선 연결할 수 있어요. 기본 비밀번호 12345678 을 입력하면 Insta Wi와 연결돼요.

#### "myFirst Insta Wi" 앱 사용방법

#### 사진

- 핸드폰으로 사진을 찍거나 핸드폰 앨범에 저장되어 있는 사진을 선택해 Insta Wi 로 인쇄할 수 있어요.

#### 템플릿

- 다양한 템플릿과 사진 프레임을 인쇄할 수 있어요. 글이나 이모티콘도 추가할 수 있어요.

#### 라벨

다양한 테마와 디자인의 라벨을 만들 수 있어요. 사용중인 라벨
 스티커 인화지에 맞춰 설정할 수 있어요. 내가 만든 라벨을
 저장할 수 있고 '인쇄 기록'에서 저장된 라벨을 볼 수 있어요.
 myFirst에서 제공하는 라벨 스티커 인화지를 사용해주세요.

# 만들기

- 나만의 라벨 스티커를 디자인할 수 있어요. 테두리, 글 및 다양한 아이콘을 자유롭게 추가하여 만들어보세요.

#### 그리기

 나의 상상력을 펼칠 시간이에요. 다양한 종류의 브러시와 색상으로 그림을 그릴 수 있어요.

# 인쇄 기록

- 저장했던 라벨이나 전에 인쇄했던 라벨을 확인할 수 있어요.

#### 제품 사양

#### 화면

- 화면 크기: 2.4인치
- IPS LCD 디스플레이

# 광학 및 초점

- 전면 & 후면 듀얼 렌즈
- 자동 초점조정
- 전면 렌즈 최소 초점 거리: 50mm
- 후면 렌즈 최소 초점 거리: 20mm

#### 사진

- 사진 해상도: 6백만/9백만/1천2백만 화소
- ISO 감도 자동 제어
- 화이트밸런스 자동 조정
- 고품질 JPEG
- 셀프 타이머 3초
- 연속 촬영 3장

# 동영상

- 형식: AVI
- 모드: 1920x1080, 30fps / 1280x720, 30fps
- 모노 마이크
- 모노 스피커

#### 연결 방식

- USB 2.0
- 내장 무선 연결 기능

#### 인쇄

- 내장 감열 프린터
- 즉시 출력 기능
- 종이 너비: 57mm
- 종이 롤 최대 직경: 26mm

#### 물리적 사양

- 배터리 용량: 7.4V, 750 mAh
- 저장 용량: 최대 32GB 메모리 카드 지원
- 크기: 가로 131mm, 세로 95mm, 높이 45mm
- 무게: 232g (8.2 oz)
- 카메라 거치대
- 카메라 목걸이

# 日本語

#### あそぶまえのやること

- あそぶまえに、いっぱいまで じゅうでんしてね。じゅう でん じかんは、さいだい 2.5じかん かかることがありま す
- さいしょに メモリーカードを入れてね。さいだい 32ギ ガの メモリカードまで つかえます。わからなかったら パパママに きいてね
- かみ、または ステッカーの ロールを、いれましょう

#### せんようのかみを、つかいましょう。

- jp.oaxis.comにアクセスして、パパママにせんようしを買ってもらいましょう!
- カメラとして使用する場合
- 1. 電源オン
- 🛑 を長押しすると、カメラの電源がオンになります。

#### 2. 写真撮影

- ●を押して写真を撮ります。
- 3. ギャラリーモード
- 🌑を押して、今撮った写真を表示します。
- 4. カメラモード
- ●をもう一度押すと、カメラモードに戻ります。
- 5. 動画撮影
- を長押しすると、動画が撮影されます。もう一度
   を押すと撮影が停止します。
- 6. 動画再生
- ● を押して最初の動画を表示します。● を押して、再 生を開始または停止します。
- 7. ギャラリーモード
- ● を押すとギャラリーモードになります。 または ●
   を押して、次または前の写真/動画を表示します。
- 8. 写真/動画の削除
- ギャラリーで、写真/動画を選択した後、●を押して削除 メニューをポップアップします。◆と●を使用してオプ ションを選択します。●を押して選択した内容を決定し ます。
- 9. 写真の印刷
- ギャラリーモードで、● を押して現在の写真を印刷します。

- 10. 写真を撮った時点ですぐに印刷したい場合
- を押してカメラモードに戻ります。
   を押して写真を撮ると、すぐに印刷されます。

11. 自撮り

- ●を押して自撮りレンズに切り替えます。カメラを見て、
   ●を押して自撮りをします。または、●を押して撮った写真をすぐに印刷します。
- 12. フレームとフォトモード
- Tカメラモードで、●または●を押して、さまざまなフィルターとテンプレートを選ぶことができます。
- 🖵 ●を押すと、3枚の写真を連続して撮影します。
- 🕄 ●を押すと、3秒後に写真を撮ります。
- 13. 設定メニュー
- ◆と●を使用して、項目を選択します。●を押して サブメニューに入ります。もう一度押すと、サブメニュ ーが保存されて終了します。または、●を押して、変更 を保存せずにサブメニューを終了します。
- 14. 印刷濃度
- ●を押してメニューに入り、◆と●を使用して印刷濃 度オプションを選択し、●を押して濃度選択モードに入 ります。◆および●記号を使用して低濃度、中濃度、 および高濃度を選択し、●を押して選択を決定します。

# ラベルプリンターとし使用する場合

#### スマートフォンをInstaWiに接続します

- 1. iOS AppStoreまたはGooglePlayストアから「myFirst Insta Wi」を検索してインストールします。
- 2. Insta Wiをドックに置きます。
- 3.ドックの M を押したままにして、Insta Wiの電源を入れます。
- 4. ●を長押しして、ワイヤレス機能をオンにします。
- 5.携帯電話のWiFi設定で、「myFirst Insta Wi」SSIDを見つ けて、[接続]をクリックします。デフォルトのパスワード 12345678を入力して、Insta WiとのWiFi接続を確立しま す。

「myFirst Insta Wi」アプリの使い方

#### 写真

- スマートフォンで写真を撮るか,スマートフォンのギャラ リーから写真を選択して,Insta Wiから印刷します。

# プリセット

プリセットテンプレートを使用して、さまざまなプリセットフォトフレーム(テキストを追加したり、フォントサイズを変更したりできます)や小さなオブジェクトを印刷します。

#### テンプレート

- さまざまなテーマテンプレートを使用して、さまざまな幅のラベルを印刷します。ラベルをクリックして、使用しているサーマルペーストのタイプを選択します。(1行、2行、3行、または4行)。)テンプレートをデザインしたら、[保存]ボタンをクリックできます。保存したラベルは印刷履歴にあります。myFirstが提供するラベルを使用してください。

#### 絵画

 これはあなたの想像力を発揮する時です。 内蔵のさまざ まなブラシを使用したり、作品にオリジナルなデザインを 追加したりすることができます。

# デザイン

オリジナルなラベルステッカーデザインを作成できます
 ・境界線、テキスト、さまざまなアイコンを自由に追加できます。

- 印刷履歴
- 保存したラベルと以前のラベルの印刷履歴を検索します。

# 仕様

#### スクリーン

- 画面サイズ:2.4インチ
- 画面タイプ:IPS液晶画面

#### 光学と焦点

- フロントとリアのデュアルレンズ
- オートフォーカス
- フロントレンズの最小焦点距離:50mm
- セルフィーレンズの最小焦点距離: 20 mm

#### 写真撮影

- 写真の解像度:6M/9M/12M
- ISO:自動
- ホワイトバランス:自動
- JPEG品質:高品質
- セルフィー:はい(3秒)
- 連続撮影: はい(写真3枚)

#### 動画撮影

- 形式:(AVI)
- モード: 1920x1080 @ 30p / 1280x720 @ 30p
- マイク:モノ
- スピーカー:モノ

#### 接続性

- USB 2.0
- ワイヤレス内蔵

#### 印刷装置

- サーマルプリンター
- インスタントプリントアウト
- 紙幅:57 mm
- ロール紙の最大直径:26 mm

#### 商品仕様

- バッテリー容量:750 mAh
- 充電時間: 2.5 時間
- 最大32GBのメモリカードまで
- サイズ: 131\*95\*45mm (5.2\*3.7\*1.8 インチ)
- 重量:232グラム
- カメラドック付属
- ネックストラップ付属

# 繁体

#### 使用前

- 在使用之前,請為你的Insta Wi充滿電。充電時間可能需要 2.5小時
- 插入一張存儲卡。支持的存儲卡容量最大為32GB
- 將一卷熱敏紙或貼紙放入Insta Wi中
- 為了獲得更好的打印效果,請使用myFirst提供的熱敏紙。
- 請訪問我們的官方網站購買更多的熱敏紙或貼紙。 store.myfirst.tech

Insta Wi作為相機使用

- 1. 開機
- 按住 🦳 來打開相機。
- 2. 拍照
- 按 🔵 來拍照。
- 3. 圖庫模式
- 按 🌑 查看您剛剛拍攝的照片。
- 4. 相機模式
- 再次按 🌑 回到相機模式。
- 5. 視頻錄製
- 按住 拍攝您的第一個視頻。再按 🦳 停止。
- 6. 視頻播放
- 按 🌑 查看您的第一段視頻。按 🛑 來開始或停止播放。
- 7.瀏覽圖庫
- 按 ▲ 後進入圖庫模式。按 ◆ 或 來瀏覽你的下一個或上 一個照片/視頻。
- 8. 刪除照片/視頻
- 在圖庫中,選擇照片/視頻後,按 彈出刪除菜單。使用 ◆
   和 來選擇你的選項。按 來確認您的選擇。
- 9. 打印照片
- 在圖庫模式下,按 🌑 來打印當前照片。
- 10. 拍攝照片並立即打印出來
- 按 回到相機模式。按 拍攝照片,它將捕捉到照片並立 即打印出來。
- 11. 自拍
- 按 切換到自拍鏡頭。看著相機,按 來拍自拍。或者你可以直接按 來自拍,它將拍攝並自動打印出來。

12. 大頭貼和照相模式

- ③按●,連續拍攝3張照片。
- 🛄 按 🌒 ,3秒後拍攝一張照片。
- 13. 設置菜單
- 使用●和■將選擇器向上和向下移動。按●進入子菜單。
   再按一次,保存並退出子菜單。或者按●離開子菜單,不保存任何改變。
- 14. 打印濃度
- 按●進入菜單,用◆和●號選擇打印濃度選項,點擊●進 入密度選擇模式。使用◆和●號選擇低、中、高濃度,然後 按●確認選擇。

# 繁体

# Insta Wi作為標簽打印機使用

# 將您的手機與Insta Wi連接起來

- 1. 從iOS App Store或Google Play Store搜索並安裝 "myFirst Insta Wi"。
- 2. 將Insta Wi放在底座上。
- 3. 按住底座上的, 打開Insta Wi的電源。
- 4. 按住, 打開無線功能。
- 5. 在手機的Wi-Fi設置中,找到 "myFirst Insta Wi "的SSID,並 點擊連接。輸入默認密碼12345678,與Insta Wi建立Wi-Fi連 接。

如何使用"myFirst Insta Wi"應用程序

# 圖片

- 用手機拍照或從手機的照片庫中選擇照片,然後從Insta Wi打印出來。

預設

- 用預設模板打印各種預設的相框(你可以添加文字或改變字 體大小)和小物件。

#### 模板

 用不同的主題模板打印各種不同寬度的標簽。點擊標簽,選擇 你所使用的熱敏貼的類型。(單行、雙行、三行或四行)。) 設計 好模板後,你可以點擊保存按鈕。你可以在打印歷史中找到保 存的標簽。請使用myFirst提供的標簽貼紙。

#### 繪畫

-這是發揮你想象力的時候。你可以用內置的不同畫筆進行塗鴉,或者在你的作品中加入一些小裝飾,從中獲得樂趣。

#### 創建

- 你可以創建你自己的標簽貼紙設計。自由添加邊框、文字和各種圖標。

#### 打印歷史

- 找到你保存的標簽和標簽打印歷史。

#### 規格

#### 屏幕

- 屏幕尺寸:2.4英寸
- 屏幕類型:IPS液晶屏

#### 光學元件和聚焦

- 前後雙鏡頭
- 自動對焦
- 前鏡頭最小對焦距離:50毫米
- 自拍鏡頭最小對焦距離:20毫米

#### 攝影

- 照片分辨率:6M/9M/12M
- ISO:自動
- 白平衡:自動
- JPEG質量:精細
- 自拍:是(3秒)
- 連拍:是(3張)

#### 錄像

- 格式:AVI
- 模式:1920x1080@30p/1280x720@30p
- 麥克風:單聲道
- 揚聲器:單聲道

#### 連接性

- USB 2.0
- 無線:內置

#### 打印機

- 熱敏打印機:內置
- 即時打印輸出
- 紙張寬度:57毫米
- 紙卷最大直徑:26毫米

#### 物理性能

- 电池容量: 750 mAh
- 充電時間:2.5 小時
- 儲存空間:支援儲存卡,最高32GB
- 尺寸:131\*95\*45毫米(5.2\*3.7\*1.8 英寸)
- 重量:232克(8.2 盎司)
- 相機底座:包含
- 頸部掛繩:包含

# my;+ First Comero

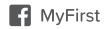

O myfirst.tech

myfirst.tech